The Mass Reappointment process in the Human Capital Management (HCM) system allows Preparers to select and process a single employee or multiple employees to be reappointed at the same time (instead of individually). The Workflow has been reorganized and is now Preparer>Approver>HCM Unit. Transactions entered by department Preparers are routed through the system to the department Approver. The Approver is able to review, approve, and submit Reappointment requests directly to the HCM Unit for processing, or deny requests electronically and route them back to the Preparer to re-enter and resubmit. Approvals by the department Approver are still handled individually in order to ensure accurate review of HCM reappointment actions. The department Approver now receives an email notification that the Reappointment transaction is awaiting his or her approval.

| 😿 Zimbra: Reappointment - 🗙 😥 Zimbra 🔹 🎇 [#RIASHCM-2239] Provide 🗙 🗖                                                                                                    | x      |
|----------------------------------------------------------------------------------------------------|--------|
| ← → C 🔒 https://rumail.rutgers.edu/zimbra/h/printmessage?id=54161&tz=America/New_York&xim=1 🗧                                                                                                    | ☆ =    |
| Zimbra ar885@rias.rutge                                                                                                    | rs.edu |
| Reappointmen y - A request is awaiting your approval                                                                                                    |        |
| From :       Tue, Dec 10, 2013 11:         Subject : Reappointment       - A request is awaiting your approval         To :                                                                                                    | 29 AM  |
| Transaction N covie<br>Employee Name covie<br>Employee Id: 00040654<br>Employee Record: 1<br>Department ID: 10330<br>Department Name: SAS - English<br>Job Code: 99611<br>Job Title: GRADUATE FELLOW-NO REM<br>Employee Class: 9<br>Full Time/Part Time: F<br>Annual Rate: \$3,500.00<br>Position Entry Date: 2013-12-30<br>Expected End Date: 2014-06-30 |        |
| https://ptest1-rlashrms.rutgers.edu/psp/DANTANNA/EMPLOYEE/HRMS/c/RU_CUSTOM_MENU.RU_REAPPNT_APPR_L.GBL?<br>Page=RU_REAPPNT_APPR_L&Action=U&EMPLID=00040654&EMPL_RCD=1&ACTION_DT_SS=2013-12-30&EFFSEQ=2                                                                                                    |        |
|                                                                                                    |        |
|                                                                                                    |        |
|                                                                                                    |        |

# **STEP-BY-STEP INSTRUCTIONS:**

## Navigation:

Use the link provided in the email or navigate to: Manager Self Service>Job and Personal Information>Approve Reappointment

# Step 1

- **Approve Reappointment Page** will display a list of all reappointment requests that need to be reviewed and approved. The Work Flow Status will reflect **In Approval Process**
- (Double) Click on the **Employee Name**

|    |                                                                                                    |             |              |                     |                  |                |                                   |                  |                     | - F - X- |  |  |
|----|----------------------------------------------------------------------------------------------------|-------------|--------------|---------------------|------------------|----------------|-----------------------------------|------------------|---------------------|----------|--|--|
|    | 🔶 🛞 🏉 https://ptest                                                                                    | t1-riashrms | .rutgers.edu | /psp/DANTANNA/      | Emplo 🔎 🗕 👌      | 🕫 🗙 🛛 🥖 App    | rove Reappointment 🛛 🗙 📃          |                  | 6                   | ) 🛣 🌐    |  |  |
|    | 🗙 😪 Convert 👻 🔂 Sele                                                                                   | ect         |              |                     |                  |                |                                   |                  |                     |          |  |  |
|    | 📸 🛪 🔊 🛪 🖂 🖷 🗰 🛪 Bage 🛪 Safety 🛪 Tools 🛪 🚳 🛪 🕺                                                          |             |              |                     |                  |                |                                   |                  |                     |          |  |  |
|    |                                                                                                    |             |              |                     |                  |                |                                   |                  |                     |          |  |  |
|    | RUTGERS                                                                                                |             |              |                     |                  |                |                                   |                  |                     |          |  |  |
| E  | avorites Main Menu                                                                                     | Manager Se  | elf Service  | > Job and Perso     | nal Information  | Approve Re     | Hom                               | e   Worklist   A | dd to Favorites     | Sign out |  |  |
| 17 | ravojites : main grenu > mainager sei service > sob allu Personal Information > Approve Reapponicinent |             |              |                     |                  |                |                                   |                  |                     |          |  |  |
|    | Approve Reappointm                                                                                     | ent         |              |                     |                  |                | _                                 | · · -            | -                   |          |  |  |
|    | Select a Transa                                                                                        | ction       |              |                     |                  |                |                                   |                  |                     |          |  |  |
|    | The list below contains rea                                                                            | ppointmer   | nt requests  | requiring your appr | oval Selectan em | plovee to view | details and to process the approv | al               |                     |          |  |  |
|    |                                                                                                    |             |              |                     |                  | ,              |                                   |                  |                     |          |  |  |
|    | Employee Reappointmen                                                                                  | t Requests  | Empl         |                     |                  |                |                                   | <u>c</u>         | ustomize   Find   🔤 | First    |  |  |
|    | Name                                                                                                   | EmplID      | Record       | Reappoint Date      | Dept ID          | EmplClass      | Job Title                         |                  | Workflow Status     |          |  |  |
|    |                                                                                                    |             | l ·          | 1 12/30/2013        | 10330            | 9              | GRADUATE FELLOW-NO REM            |                  | In Approval Proce   | ess      |  |  |
|    |                                                                                                    |             |              |                     |                  |                |                                   |                  |                     |          |  |  |
|    |                                                                                                    |             |              |                     |                  |                |                                   |                  |                     |          |  |  |
|    |                                                                                                    |             |              |                     |                  |                |                                   |                  |                     |          |  |  |
|    |                                                                                                    |             |              |                     |                  |                |                                   |                  |                     |          |  |  |
|    |                                                                                                    |             |              |                     |                  |                |                                   |                  |                     |          |  |  |
|    |                                                                                                    |             |              |                     |                  |                |                                   |                  |                     |          |  |  |
|    |                                                                                                    |             |              |                     |                  |                |                                   |                  |                     |          |  |  |
|    |                                                                                                    |             |              |                     |                  |                |                                   |                  |                     |          |  |  |
|    |                                                                                                    |             |              |                     |                  |                |                                   |                  |                     |          |  |  |
|    |                                                                                                    |             |              |                     |                  |                |                                   |                  |                     |          |  |  |
|    |                                                                                                    |             |              |                     |                  |                |                                   |                  |                     |          |  |  |
|    |                                                                                                    |             |              |                     |                  |                |                                   |                  |                     |          |  |  |
| -  |                                                                                                    | 111         | 111          |                     |                  |                |                                   |                  |                     | 4        |  |  |

### Figure 2

Step 2

- **Reappointment Details Page** review the requested data entries and ensure the attached Reappointment Letter contains the required information
- Click **Approve** (bottom of page, left tab)

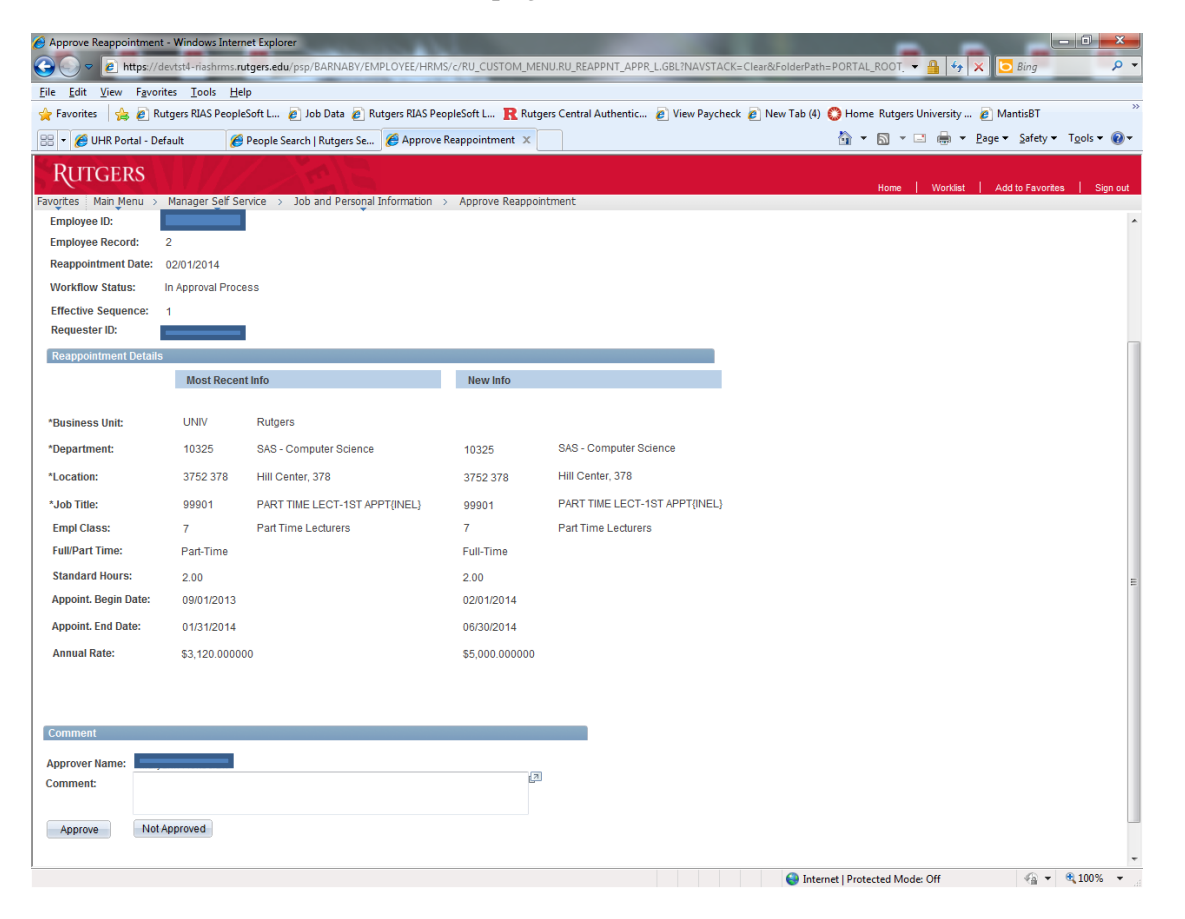

#### Figure 3

# Step 3

**Approve Reappointment Page –** after the Reappointment is approved, you will receive a **Submit Confirmation** page

• Click – **OK** 

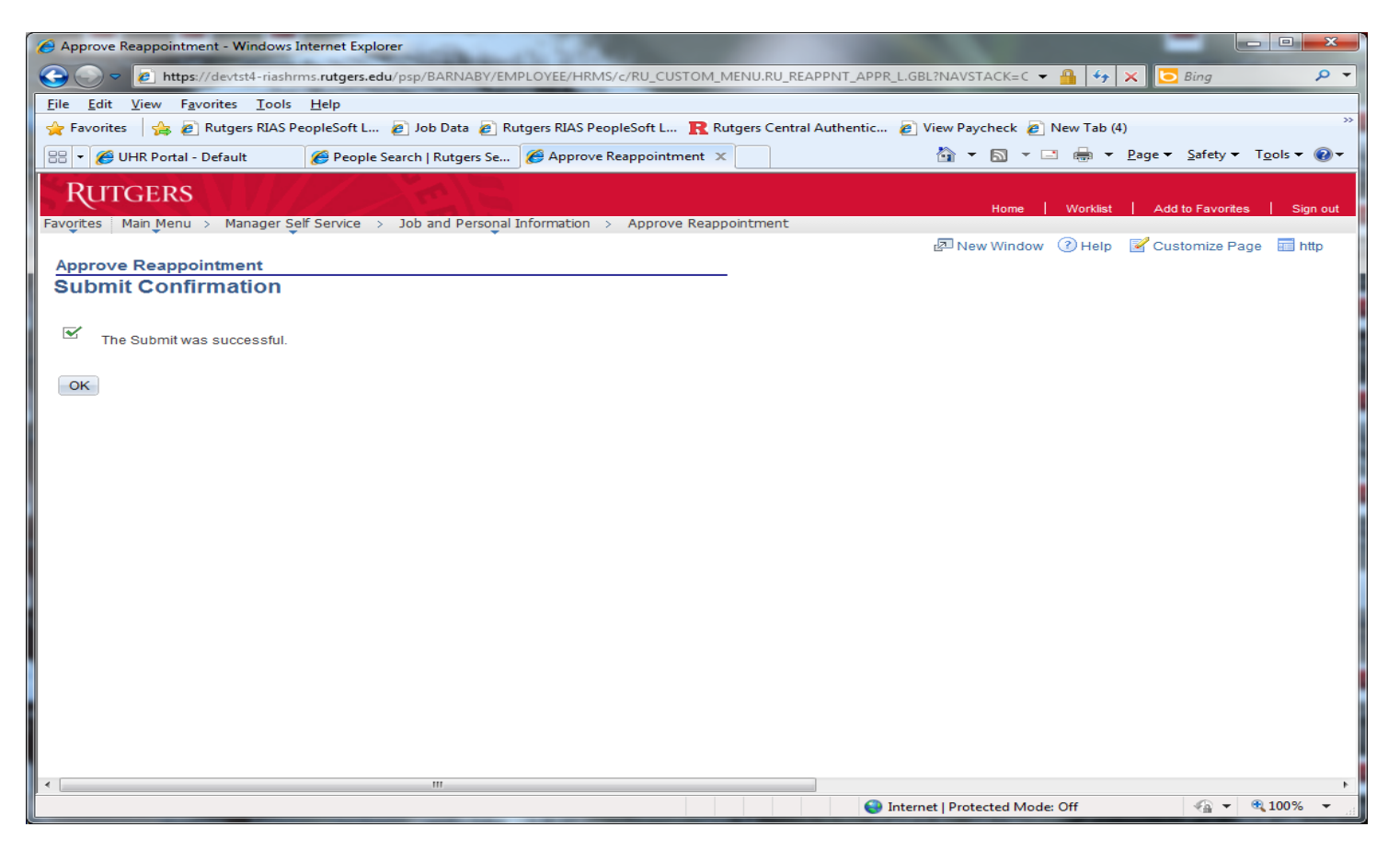

#### Figure 4

If the transaction is incorrect and needs to be sent back to the Preparer:

- Follow Step 1 Click on the Employee Name to bring you to the Approve Reappointment Page
- In the **Comments Field** explain why the transaction could not be approved. This is required.
- Click the Not Approved Button (bottom of page, right tab)
- Step 3 The same Approve Reappointment Page (figure 4) appears even though the actions is Not Approved, Click the OK button

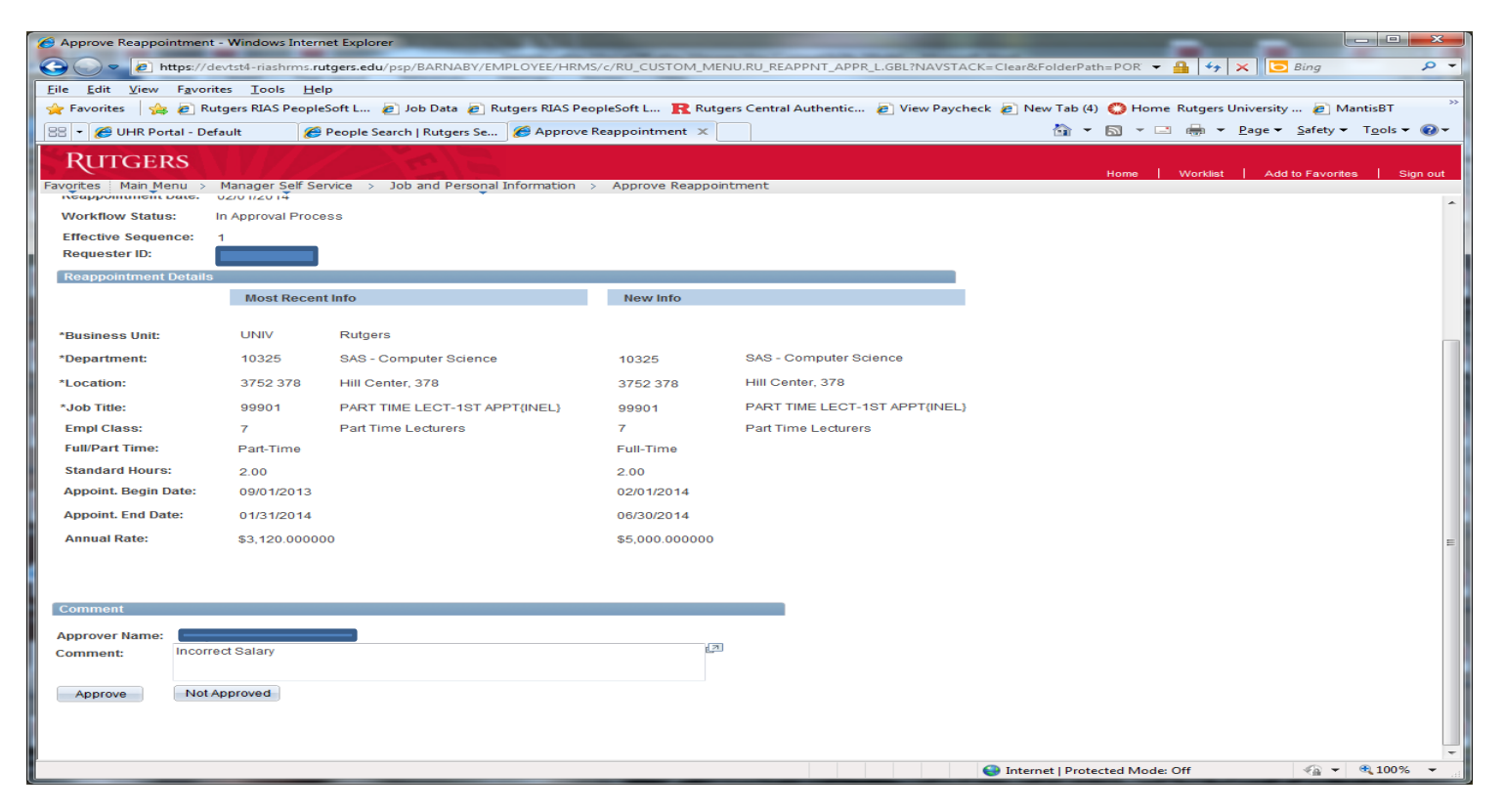

Figure 5

## **View Reappointment Status**

## Main Menu>Manager Self Service>Job and Personal Information>View Reappointment Status

This page allows the department Approver to see transactions that have been reviewed. Transactions waiting for the department Approver will have the status of **"In Approval Process"**; for actions routed to the HCM Unit, the status will state **"HR Review"**; for transactions that were Not Approved by the department Approver, the status will reflect **"Denied"**; for transactions that could not be processed by HCM, the status will be **"Cancelled"**; and for actions that have been processed by the HCM Unit will read **"Complete."** 

| Attraction of the state state sta         | 🥜 View Reappointment Status - Windows Internet Explorer                                                                                                    |                    |                       |                     |                                       |   |  |  |  |  |  |  |
|----------------------------------------------------------------------------------------------------|----------------------------------------------------------------------------------------------------|--------------------|-----------------------|---------------------|---------------------------------------|---|--|--|--|--|--|--|
| Ele Edit View Favorites Tools Help<br>Favorites O Home Rutgers University 2 Rutgers RIAS PeopleSoft L 2 Norme Rutgers RIAS PeopleSoft L 2 Norme Rutgers RIAS PeopleSoft L 2 Norme Response Page Softey Tools 2 Complete<br>Response Response Response Rutgers RIAS PeopleSoft L 2 Norme Response RIAS PeopleSoft L 2 Norme Response RIAS PeopleSoft RIAS RESPONSE RIAS PeopleSoft RIAS RESPONSE RIAS PeopleSoft RIAS RESPONSE RIAS PeopleSoft RIAS RESPONSE RIAS PeopleSoft RIAS RESPONSE RIAS PeopleSoft RIAS RESPONSE RIAS PeopleSoft RIAS RESPONSE RIAS PeopleSoft RIAS RESPONSE RIAS PeopleSoft RIAS RESPONSE RIAS RESPONSE RIAS RESPON                                                                     | 🕒 🗸 👔 https://devtst4-riashrms.rutgers.edu/psp/BARNABY/EMPLOYEE/HRMS/c/RU_CUSTOM_MENU.RU_REAPPNT_VW_L.GBL?NAVSTACK=Cle 👻 🔒 🍫 🗙 🛅 Bing 🖉 🖓                                                                                                    |                    |                       |                     |                                       |   |  |  |  |  |  |  |
| View Reappointment State View Reappointment State View Reappointment State View Reappointment State View Reappointment State View Reappointment State View Reappointment State View Reappointment State View Reappointment State View Reappointment State View Reappointment State View Reappoint Date- View Reappoint Date- View R | Eile Edit View Favorites Iools Help                                                                                                    |                    |                       |                     |                                       |   |  |  |  |  |  |  |
| View Reappointment Status          Ware Reappointment Status       Home       Worklat       Add to Favorites       Sign out         Name       Reappoint Date-       Effective Sequence       Workflow Status       Image reappoint       Add to Favorites       Sign out         Name       0201/2014       2       Complete       Image reappoint       Add to Favorites       Sign out         0201/2014       2       Complete       Image reappoint       Add to Favorites       Sign out         0201/2014       1       Concelled       Image reappoint       Sign out       Sign out         0201/2014       2       Complete       Image reappoint       Sign out       Sign out         0201/2014       1       Denied       Image reappoint       Sign out       Sign out         0201/2014       2       Complete       Image reappoint       Sign out       Sign out         0201/2014       3       HR Review       Image reappoint       Sign out       Sign out         0201/2014       2       Complete       Image reappoint       Sign out       Sign out         0201/2014       3       HR Review       Image reappoint       Sign out       Sign out         0201/2014       4       Complete       Image reappoint <t< th=""><th colspan="11">🔆 Favorites 🛛 🎪 😋 Home Rutgers University 🔊 Rutgers RIAS PeopleSoft L 🔊 Job Data 🔊 Rutgers RIAS PeopleSoft L 👔 Rutgers Central Authentic 🔊</th></t<>                                                                                                    | 🔆 Favorites 🛛 🎪 😋 Home Rutgers University 🔊 Rutgers RIAS PeopleSoft L 🔊 Job Data 🔊 Rutgers RIAS PeopleSoft L 👔 Rutgers Central Authentic 🔊                                                                                                    |                    |                       |                     |                                       |   |  |  |  |  |  |  |
| Response       Name       Manager Gef Serve       Job and Personal Information       View Reappointment Status         Hame       Reappoint Date       Effective Sequence       Workflow Status       Add to Pavorates       Sign out         02/01/2014       2       Complete       02/01/2014       1       Cancelled       In Approval Process         02/01/2014       1       Cancelled       02/01/2014       2       Complete       In Approval Process         02/01/2014       2       Complete       02/01/2014       Complete       In Approval Process         02/01/2014       1       Cancelled       02/01/2014       Period       In Approval Process         02/01/2014       2       Complete       02/01/2014       In Approval Process       In Approval Process         02/01/2014       3       HR Review       02/01/2014       In Openied       In Approval Process         02/01/2014       2       Complete       02/01/2014       In Openied       In Openied         09/01/2014       3       HR Review       Opinol       In Opinol       In Opinol         09/01/2014       2       Complete       In Opinol       In Opinol       In Opinol         00/01/2015       1       Complete       In Opinol                                                                                                    | 🍘 View Reappointment Status 🛅 🔻 🖾 👻 🖂 age 🔻 Safety 👻 Tools 👻 🔞 👻                                                                                                    |                    |                       |                     |                                       |   |  |  |  |  |  |  |
| Name     Name     Name     Reappoint Date     Other Metalus     Workflow Status       02/01/2014     2     Complete     In Approval Process       02/01/2014     1     Cancelled       02/01/2014     1     Denied       02/01/2014     2     Complete       02/01/2014     1     Denied       02/01/2014     2     Complete       02/01/2014     2     Complete       02/01/2014     2     Complete       02/01/2014     2     Complete       02/01/2014     2     Complete       02/01/2014     2     Complete       02/01/2014     2     Complete       02/01/2014     3     HR Review       02/01/2014     4     Approved       09/01/2014     4     Complete       09/01/2014     2     Complete       09/01/2014     2     Complete       09/01/2014     2     Complete       09/01/2015     2     Denied       09/01/2015     1     Complete       09/01/2016     1     Complete       09/01/2016     1     Complete       09/01/2016     1     Complete       09/01/2016     1     Complete       09/01/2016 <td< th=""><th colspan="11">RUTGERS</th></td<>                                                                                                    | RUTGERS                                                                                                    |                    |                       |                     |                                       |   |  |  |  |  |  |  |
| Name         Reappoint Date         Effective Sequence         Workflow Status           02/01/2014         2         Complete            02/01/2014         2         In Approval Process            02/01/2014         1         Cancelled            02/01/2014         1         Denied            02/01/2014         1         Denied            02/01/2014         2         Complete            02/01/2014         2         Complete            02/01/2014         2         Complete            02/01/2014         1         Denied            02/01/2014         2         Complete            02/01/2014         4         Approved            02/01/2014         4         Complete            09/01/2014         4         Complete            09/01/2014         2         Complete            09/01/2014         2         Complete            0         07/01/2015         1         Complete            0         07/01/2015         1         Complete <th>Favorites Main Menu &gt; Manager Self S</th> <th>ervice &gt; Job and P</th> <th>ersonal Information &gt;</th> <th>View Reappointment</th> <th>nt Status</th> <th></th>                                                                                                    | Favorites Main Menu > Manager Self S                                                                                                    | ervice > Job and P | ersonal Information > | View Reappointment  | nt Status                             |   |  |  |  |  |  |  |
| 02/01/2014         2         Complete         In Approval Process           02/01/2014         1         Cancelled           02/01/2014         1         Denied           02/01/2014         6         HR Review           02/01/2014         2         Complete           02/01/2014         2         Complete           02/01/2014         2         Complete           02/01/2014         2         Complete           02/01/2014         3         HR Review           02/01/2014         4         Approved           02/01/2014         4         Approved           09/01/2014         4         Complete           09/01/2014         4         Review           09/01/2014         2         Complete           09/01/2014         4         Complete           09/01/2014         2         Complete           09/01/2014         2         Complete           09/01/2015         1         Complete           09/01/2015         1         Complete           00/01/2015         1         Complete           00/01/2016         1         Complete                                                                                                    | Name Reappoint Date                                                                                                    | Effective Sequer   | workflow Status       |                     |                                       |   |  |  |  |  |  |  |
| Image: Second Second                 |                                                                                                    | 02/01/2014         | 2                     | Complete            |                                       |   |  |  |  |  |  |  |
| 02/01/2014         1         Cancelled           02/01/2014         1         Denied           02/01/2014         8         HR Røview           02/01/2014         2         Complete           02/01/2014         2         Complete           02/01/2014         1         Denied           02/01/2014         2         Complete           02/01/2014         1         Denied           02/01/2014         3         HR Røview           02/01/2014         3         HR Røview           09/01/2014         4         Røview           09/01/2014         4         Complete           09/01/2014         4         Complete           09/01/2014         2         Complete           09/01/2014         2         Complete           09/01/2015         1         Complete           00/01/2015         1         Complete           00/01/2015         1         Complete           00/01/2016         1         Complete                                                                                                    |                                                                                                    | 02/01/2014         | 2                     | In Approval Process | S                                     |   |  |  |  |  |  |  |
| 02/01/2014         1         Denied           02/01/2014         6         HR Review           02/01/2014         2         Complete           02/01/2014         1         Denied           02/01/2014         1         Denied           02/01/2014         1         Denied           02/01/2014         1         Denied           02/01/2014         3         HR Review           02/01/2014         4         Approved           02/01/2014         4         Complete           02/01/2014         4         Complete           02/01/2014         4         Complete           02/01/2014         4         Complete           02/01/2014         4         Complete           02/01/2014         2         Complete           02/01/2014         2         Complete           02/01/2015         1         Complete           02/01/2015         1         Complete           02/01/2016         1         Complete           02/01/2016         1         Complete                                                                                                    | for an and the second second se                                                                                                    | 02/01/2014         | 1                     | Cancelled           |                                       |   |  |  |  |  |  |  |
| Image: Construct of the service of the service of the serv                       |                                                                                                    | 02/01/2014         | 1                     | Denied              |                                       |   |  |  |  |  |  |  |
| 1         02/01/2014         2         Complete           1         02/01/2014         2         Complete           1         02/01/2014         1         Denied           1         07/01/2014         3         HR Review           1         07/01/2014         4         Approved           1         09/01/2014         4         Complete           1         09/01/2014         4         Complete           1         09/01/2014         4         Complete           1         09/01/2014         4         Complete           1         09/01/2014         2         Complete           1         09/01/2015         2         Complete           1         07/01/2015         2         Complete           1         07/01/2015         1         Complete           1         07/01/2015         1         Complete           1         07/01/2016         1         Complete                                                                                                    |                                                                                                    | 02/01/2014         | 6                     | HR Review           |                                       |   |  |  |  |  |  |  |
| Image: Complete         Complete           02/01/2014         1         Denied           07/01/2014         3         HR Review           07/01/2014         4         Approved           09/01/2014         4         Complete           09/01/2014         4         Complete           09/01/2014         4         Complete           09/01/2014         2         Complete           09/01/2014         2         Complete           09/01/2014         2         Complete           09/01/2015         2         Complete           09/01/2015         1         Complete           09/01/2015         1         Complete           09/01/2015         1         Complete           09/01/2016         1         Complete                                                                                                    |                                                                                                    | 02/01/2014         | 2                     | Complete            |                                       |   |  |  |  |  |  |  |
| 1         20/01/2014         1         Denied           0/01/2014         3         HR Review           0/01/2014         4         Approved           0/01/2014         4         Review           0/01/2014         4         Complete           0/01/2014         2         Complete           0/01/2015         2         Denied           0/01/2015         1         Complete           0/01/2015         1         Complete           0/01/2015         1         Complete           0/01/2015         1         Complete           0/01/2015         1         Complete           0/01/2015         1         Complete           0/01/2016         1         Complete                                                                                                    |                                                                                                    | 02/01/2014         | 2                     | Complete            |                                       |   |  |  |  |  |  |  |
| Image: Constraint of Constraint of                        |                                                                                                    | 02/01/2014         | 1                     | Denied              |                                       |   |  |  |  |  |  |  |
| Image: Constraint of Constraint of                        |                                                                                                    | 07/01/2014         | 3                     | HR Review           |                                       |   |  |  |  |  |  |  |
| Image: Complete and Complete and C                       | 1                                                                                                    | 07/01/2014         | 4                     | Approved            |                                       |   |  |  |  |  |  |  |
| O9/01/2014         4         Complete           O9/01/2014         2         Complete           O1/01/2015         2         Denied           O1/01/2015         1         Complete           O1/01/2015         1         Complete           O1/01/2016         1         Complete                                                                                                    |                                                                                                    | 09/01/2014         | 4                     | HR Review           |                                       | = |  |  |  |  |  |  |
| 09/01/2014         2         Complete           07/01/2015         2         Denied           07/01/2015         1         Complete           07/01/2016         1         Complete           •         •         •                                                                                                    |                                                                                                    | 09/01/2014         | 4                     | Complete            |                                       |   |  |  |  |  |  |  |
| OT/01/2015         2         Denied           OT/01/2015         1         Complete           OT/01/2016         1         Complete                                                                                                    |                                                                                                    | 09/01/2014         | 2                     | Complete            |                                       |   |  |  |  |  |  |  |
| O7/01/2015         1         Complete           07/01/2016         1         Complete         Image: Complete in the complete in the complete in                                                                                              |                                                                                                    | 07/01/2015         | 2                     | Denied              |                                       |   |  |  |  |  |  |  |
| 07/01/2016 1 Complete                                                                                                    | And and a second second s | 07/01/2015         | 1                     | Complete            |                                       |   |  |  |  |  |  |  |
|                                                                                                    |                                                                                                    | 07/01/2016         | 1                     | Complete            |                                       |   |  |  |  |  |  |  |
|                                                                                                    |                                                                                                    |                    |                       |                     |                                       |   |  |  |  |  |  |  |
|                                                                                                    |                                                                                                    |                    |                       |                     |                                       |   |  |  |  |  |  |  |
|                                                                                                    | <u> </u>                                                                                                    |                    |                       |                     |                                       | - |  |  |  |  |  |  |
| Internet   Protected Mode: Off                                                                                                    | Done                                                                                                    |                    |                       |                     | Search Internet   Protected Mode: Off | ▼ |  |  |  |  |  |  |

Figure 6